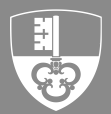

### **Quellenbesteuerte Mitarbeitende**

# 1 Manuelle Erfassung von quellenbesteuerten Mitarbeitenden

Wenn dem Steueramt die Daten von Ihren Mitarbeitenden bereits bekannt sind, werden diese Daten automatisch von CleverTax vorausgefüllt. Fehlende Mitarbeiter müssen manuell erfasst werden.

| Arbeitgeber (SSL) Angestellte N Quellensteuerpflichtige Mitarbeitende |                      |
|-----------------------------------------------------------------------|----------------------|
| Quellensteuerpflichtige Mitarbeitende                                 | <i>litarbeitende</i> |
| + E                                                                   | intrag erfassen      |

### 2 Pflichtfelder in den Mitarbeiterstammdaten

Wenn bei Mitarbeitenden nicht alle Pflichtfelder ausgefüllt sind, müssen Sie diese Angaben manuell ergänzen.

Sie erkennen solche Mitarbeiter am Ausrufezeichen: 1 Pflichtfeld

| Übersicht                             | Quellenbesteuerte Mitarbeitende                                                                                                    |
|---------------------------------------|----------------------------------------------------------------------------------------------------|
| Arbeitgeber (SSL)                     | Angestellte Mitarbeitende                                                                                                    |
| Quellensteuerpflichtige Mitarbeitende | Image: Display state     Image: Display state                                                                                                    |
|                                       | Ausgetretene Mitarbeitenden                                                                                                    |
|                                       | Image: Weight of the second second |

#### 3 Rote Ausrufezeichen

Wenn nicht alle Pflichtfelder erfasst wurden, wird dies mit einem roten Ausrufezeichen gekennzeichnet. Ergänzen Sie die fehlenden Daten

| Übersicht                                | Quellenbesteuerte                                                       | Mitarbeitende                        |   |                    |
|------------------------------------------|-------------------------------------------------------------------------|--------------------------------------|---|--------------------|
| Arbeitgeber (SSL)                        | Angestellte Mitarbeitende                                               |                                      |   |                    |
| Quellensteuerpflichtige<br>Mitarbeitende | Èintritt: 01.09.2023                                                    | Image: 26.03.2024           Austrit: | Û | + Eintrag erfassen |
|                                          | Ausgetretene Mitarbeitenden                                             |                                      |   |                    |
|                                          | Èintritt: 06.07.2012         Î           Austritt: 27.07.2012         Î |                                      |   |                    |

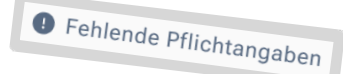

# 4 Tarifrelevante Angaben

Fehlenden Angaben werden mit blauen Ausrufezeichen "Fehlende Pflichtangaben" angezeigt. Ergänzen Sie fehlende Angaben, damit der Tarif berechnet werden kann.

Beachten Sie, dass die Berechnung erst mit der erstmaligen Eingabe der Abrechnung erfolgt.

| Tarmelevante Angaben                                                                                                    |                                                                                                    |                                                      |
|----------------------------------------------------------------------------------------------------|----------------------------------------------------------------------------------------------------|------------------------------------------------------|
| Bitte beachten Sie, dass Sie die Stammdaten pa<br>O Zivilstandsänderung durch Heirat) wirken in der<br>eingegeben werden. | issend für die erste Lohnabrechnung pflegen. Änderungen an tarifrelevanten Anga<br>Quellensteuer meistens erst auf den Folgemonat. Daher können gewisse Mutation | ben (bspw. bei der<br>nen erst darauffolgenden Monat |
| Steuerpflichtig im Kanton                                                                                                 | Ermittelter Tarif aus Stammdaten                                                                                                    |                                                      |
|                                                                                                    | Fehlende Pflichtangaben                                                                                                    |                                                      |
| Lohnart                                                                                                    | Eintrittsdatum                                                                                                    | -                                                    |

Bei verheirateten Personen sind die Personalien sowie Angaben zur Erwerbstätigkeit des Ehepartners zu erfassen. Öffnen Sie das Menü Partner\*in und ergänzen Sie alle Felder.

| Bitte beachten Sie, dass Sie die Stammdaten passe<br>Quellensteuer meistens erst auf den Folgemonat. D | end für die erste Lohnabrechnung pflegen. Är<br>Daher können gewisse Mutationen erst darauf | iderungen an tarifrelevanten Angaben (bspw. bei der Zivilstandsände<br>ffolgenden Monat eingegeben werden. | erung durch Heirat) wirken in der |
|----------------------------------------------------------------------------------------------------|---------------------------------------------------------------------------------------------|----------------------------------------------------------------------------------------------------|-----------------------------------|
| teuerpflichtig im Kanton<br>DW                                                                         |                                                                                             | Ermittelter Tarif aus Stammdaten<br>BOY                                                                    |                                   |
| <sup>ohnart</sup><br>Frwerbseinkommen                                                                  | •                                                                                           | Eintrittsdatum<br>01.01.2024                                                                               | ė                                 |
| < Pflichtfeld                                                                                          |                                                                                             | ✓ Pflichtfeld                                                                                              |                                   |
| ustrittsdatum                                                                                          | Ď                                                                                           | Austrittsgrund<br>Suchen oder auswählen                                                                    |                                   |
| ivilstand<br>erheiratet                                                                                | •                                                                                           | Zivilstand gültig ab                                                                                       | Ê                                 |
| Pflichtfeld                                                                                            |                                                                                             | Pflichtfeld                                                                                                |                                   |

Bei erwerbstätigen Ehepartnern muss der entsprechende Haken aktiviert werden. Ergänzen Sie alle erforderlichen Angaben und bestätigen Sie mit Klick auf Zurück.

| Frau                                                                                                    | Geburtsdatum     1973                                |  |
|----------------------------------------------------------------------------------------------------|------------------------------------------------------|--|
| ✓ Pflichtfeld                                                                                                    | ✓ Pflichtfeld                                        |  |
| Vorname                                                                                                    | Nachname                                             |  |
| ✓ Pflichtfeld                                                                                                    | ✓ Pflichtfeld                                        |  |
| Land<br>Suchen oder auswählen                                                                                                    | Kanton<br>Suchen oder auswählen                      |  |
|                                                                                                    |                                                      |  |
| Postleitzahl                                                                                                    | Ort                                                  |  |
| PoetletzaM                                                                                                    | Ori                                                  |  |
| Postietzaki Erwerbstätigkeit Eheportner*in ist erwerbstätig                                                                                        | Ori                                                  |  |
| Posterzahl Erwerbstätigkeit  Ehepartner*in ist erwerbstätig  Aufnahme der Erwerbstätigkeit 01.01.202                                               | Ori Ende der Erwerbssätigkeit                        |  |
| Posterizzaki Erwerbstätigkeit E Ehepartner*in ist erwerbstätig Aufwahme der Erwerbstätigkeit 01.01.2023 V Pflichtid                                | On Ende der Erverbastligkeit                         |  |
| Posteriozawi Erwerbstätigkeit  Erwerbstätigkeit  Chafnahme der Erwerbstätig  Aufnahme der Erwerbstätigkeit 01.01.2023  ✓ Pflicantiad  Land Schweiz | Ori Ende der Erwerbstätigkeit Kanton NWV - Nidwalden |  |

# 5 Anzahl Kinder

Hat der Steuerpflichtige Kinder, klicken Sie auf den Balken Anzahl Kinder.

| fenthaltsbewilligung mit Erwerbstätigkeit (Ci) | Suchen oder auswählen | * |
|------------------------------------------------|-----------------------|---|
| Pflichtfeld                                    |                       |   |
| feering                                        |                       |   |
| hekannt                                        | •                     |   |
|                                                |                       |   |

Ergänzen Sie, unter Eintrag erfassen, alle minderjährigen oder in Ausbildung stehenden Kinder, für deren Unterhalt der Pflichtige aufkommt.

| Konkubinat<br>Suchen oder auswählen                                                 | Ψ                                                   |  |
|-------------------------------------------------------------------------------------|-----------------------------------------------------|--|
|                                                                                     |                                                     |  |
|                                                                                     |                                                     |  |
| Angaben zu den Kindern                                                              |                                                     |  |
| 5                                                                                   |                                                     |  |
| Bitte erfassen Sie alle minderjährigen oder in <b>A</b> usbildung ste               | tehenden Kinder, für deren Unterhalt Sie aufkommen. |  |
| Bitte erfassen Sie alle minderjährigen oder in Ausbildung ste                       | ehenden Kinder, für deren Unterhalt Sie aufkommen.  |  |
| Bitte erfassen Sie alle minderjährigen oder in Ausbildung ste<br>+ Eintrag erfassen | rehenden Kinder, für deren Unterhalt Sie aufkommen. |  |
| Bitte erfassen Sie alle minderjährigen oder in Ausbildung ste<br>+ Eintrag erfassen | rehenden Kinder, für deren Unterhalt Sie aufkommen. |  |

Füllen Sie alle Pflichtfelder aus. Hat der Pflichtige mehrere Kinder, erfassen Sie unter Weiteren Eintrag hinzufügen, alle Kinder separat.

| Max                                                |   | Muster                                         |   |
|----------------------------------------------------|---|------------------------------------------------|---|
| ✓ Pflichtfeld                                      |   | ✓ Pflichtfeld                                  |   |
| Geburtsdatum<br>01.01.2020                         | Ē | Wohnsitz des Kindes im gleichen Haushalt<br>Ja | • |
| ✓ Pflichtfeld                                      |   | ✓ Pflichtfeld                                  |   |
| Erstausbildung von                                 | đ | Erstausbildung bis (voraussichtlich)           | ė |
| Beginn des Anspruchs auf Kinderabzug<br>01.02.2020 | Ē | Ende des Anspruchs auf Kinderabzug             | ē |
| ✓ Pflichtfeld                                      |   |                                                |   |

Nach der Erfassung gelangen Sie über den Button Zur Übersicht, zurück auf Angaben zu den Kindern.

| Pillchildid         Pillchildid        Seburtsdatum        D1.01.2020           D1.01.2020           Pillchildid           Pillchildid           Pillchildid           Erstausbildung von           Erstausbildung bis (voraussichtlich) | Aax                                                |   | Muster                                         |   |
|----------------------------------------------------------------------------------------------------|----------------------------------------------------|---|------------------------------------------------|---|
| Geburtsdatum<br>01.01.2020     Wohnsitz des Kindes im gleichen Haushalt<br>Ja     Wohnsitz des Kindes im gleichen Haushalt       >> Pflichtfeld       Erstausbildung von     Erstausbildung bis (voraussichtlich)                        | < Pflichtfeld                                      |   | ✓ Pflichtfeld                                  |   |
| Pilchtield       Pilchtield     Pilchtield       Erstausbildung von     Erstausbildung bis (voraussichtlich)                                                                                                    | Seburtsdatum<br>)1.01.2020                         | Ē | Wohnsitz des Kindes im gleichen Haushalt<br>Ja | - |
| Erstausbildung von Erstausbildung bis (voraussichtlich)                                                                                                    | Pflichtfeld                                        |   | ✓ Pflichtfeld                                  |   |
| Resident das Assessable mit Vindersburg                                                                                                    | rstausbildung von                                  | Ē | Erstausbildung bis (voraussichtlich)           | Ë |
| egiuni tes Anispideits au Kinderadzug Elide des Anispideits au Kinderadzug Elide des Anispideits au Kinderadzug                                                                                                    | leginn des Anspruchs auf Kinderabzug<br>11.02.2020 | Ê | Ende des Anspruchs auf Kinderabzug             | ė |

Wenn die Erfassung aller Kindern gemacht wurde, klicken Sie auf Zurück, um auf die Übersicht Persönliche Angaben zum Mitarbeitenden.

| chael Test                                          | erli                      |                                |                   |                    |  |
|-----------------------------------------------------|---------------------------|--------------------------------|-------------------|--------------------|--|
| Angaben zum Kon                                     | kubinat                   |                                |                   |                    |  |
| Konkubinat<br>Suchen oder auswählen                 |                           |                                |                   |                    |  |
| Angaben zu den K<br>Bitte erfassen Sie alle minderj | indern<br>ährigen oder in | Ausbildung stehenden Kinder, f | ür deren Unterhal | t Sie aufkommen.   |  |
| A Max Muster                                        | Ū                         | A Maxina Muster                | Ŭ                 | + Eintrag erfassen |  |
|                                                     |                           |                                |                   |                    |  |

Alternativ können Sie auch beim Feld "vom kantonalen Steueramt speziell bewilligter Tarif" einen Haken setzen und den Tarif gemäss Tarifmitteilung oder der letzten Abrechnung manuell auswählen.

| Vom kantonalen Steueramt speziell bewilligter Tarif                                                                  |                                        |
|----------------------------------------------------------------------------------------------------|----------------------------------------|
| A Hier kann ein mit dem Kanton vereinbarter Spezialtarif hinterlegt werden. Die ungaben übersteuern die automatische | Tarifermittlung.                       |
| Tarif<br>Suchen oder auswählen                                                                                       | Anzahl Kinder<br>Suchen oder auswählen |
|                                                                                                    | -                                      |
| A - Alleinstehend, ohne Kinder im Haushalt                                                                           |                                        |
| B - Verheiratet, Partner nicht erwerbstätig                                                                          |                                        |
| C - Verheiratet, Partner erwerbstätig                                                                                | Hausnummer                             |
| H - Alleinstehend, mit Kindern im Haushalt                                                                           |                                        |

Haben Sie Fragen? Schreiben Sie uns eine E-Mail